If you are not yet a Columbia University vendor, you must be invited by a Columbia University employee to register as a new vendor via PaymentWorks.

If you established a vendor relationship with Columbia prior to the implementation of the PaymentWorks system, you do not need to register via PaymentWorks. However, if you need to update your vendor information and you are not already connected with Columbia via PaymentWorks, you must complete the PaymentWorks onboarding process.

## **Creating a PaymentWorks Account**

You will receive an email invitation from Columbia University asking you to create a PaymentWorks account and complete the New Vendor Registration form. If you are not the person within your organization who will be completing and submitting the request, you can forward the invitation email to a colleague prior to beginning account registration.

1. To start the process, click on the **Click Here** link in the email to begin.

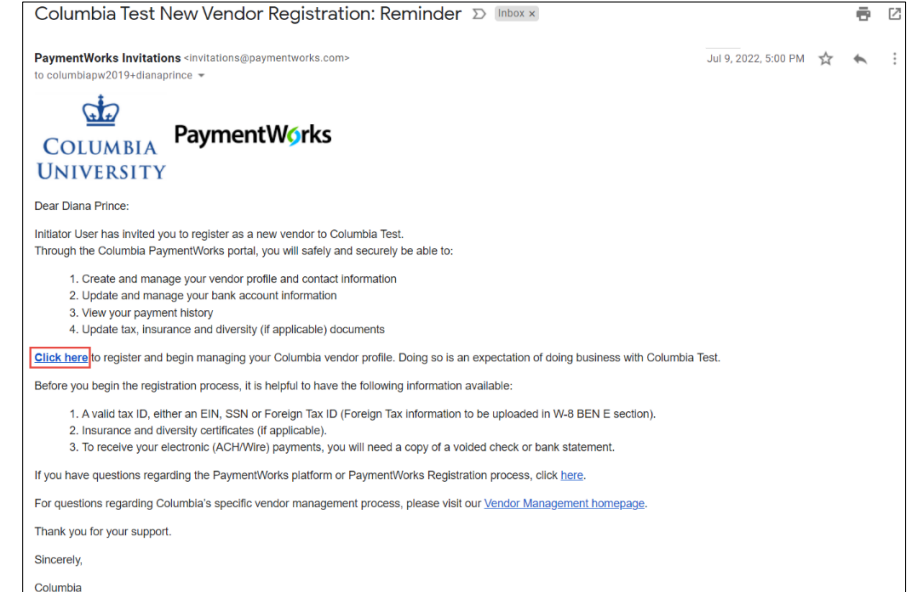

If you are new to PaymentWorks, you will be prompted to join.

If you already have a PaymentWorks (but not yet connected to Columbia), login to PaymentWorks. Refer to the *Connecting to Columbia Using Your Existing Account* section in this guide.

**Note**: It is important to use the invitation link to begin your registration to Columbia University on PaymentWorks. If you are not the right person to complete the New Vendor Registration form, please forward the email to the appropriate contact in your company.

2. Click Join Now.

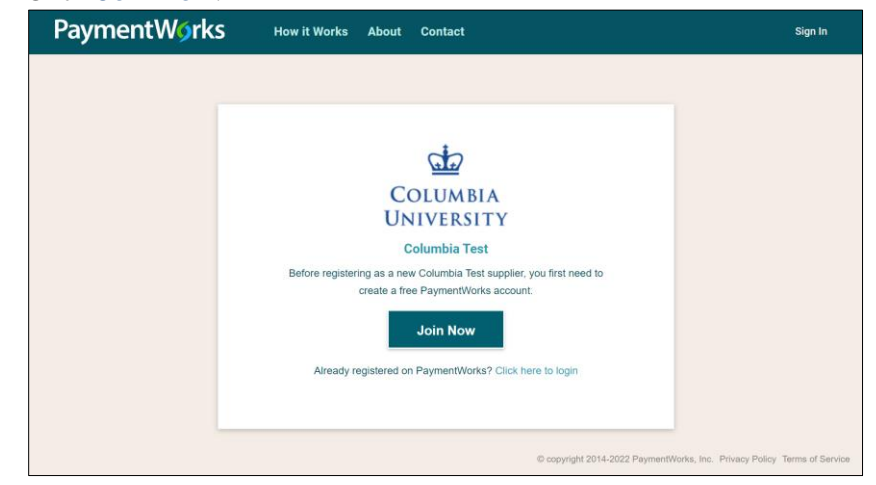

```
COLUMBIA UNIVERSITY
IN THE CITY OF NEW YORK
```

Creating a PaymentWorks Account and Registering as a Columbia University Vendor

3. Complete all the fields to create the PaymentWorks account.

|         | Your Information              |                          |
|---------|-------------------------------|--------------------------|
|         | First Name                    | Last Name                |
|         | Company Name / Doing Bu       | isiness As (optional)    |
|         | Title                         |                          |
|         | <ul> <li>Telephone</li> </ul> |                          |
|         | Email                         |                          |
|         | Confirm Email                 |                          |
|         | Create Password               |                          |
|         | Password                      |                          |
|         | Confirm password              |                          |
|         | I agree                       | to the Terms of Service  |
|         |                               | Join Now                 |
|         |                               | 0000                     |
|         | Vendor Re                     | egistration Step 1 of 4  |
|         |                               |                          |
| ck to a | agree to the Terms o          | of Service and Join Now. |

Please note that there may be a delay of up to 24 hours before this message is delivered. Please check all of your filtered folders.

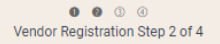

| <b>COLUMBIA UNIVERSITY</b> |
|----------------------------|
| IN THE CITY OF NEW YORK    |

4.

### Creating a PaymentWorks Account and Registering as a Columbia University Vendor

| You will receive a verification email.                                                                               |                         |   |   |   |
|----------------------------------------------------------------------------------------------------|-------------------------|---|---|---|
| PaymentWorks Account Registration > Inbox ×                                                                          |                         |   | ē | ß |
| PaymentWorks <do-not-reply@paymentworks.com><br/>to columbiapw2019+dianaprince ▼</do-not-reply@paymentworks.com>     | 2:22 PM (2 minutes ago) | ☆ | * | : |
| Thanks for registering!                                                                                              |                         |   |   |   |
| Verify your email within the next 72 hours to activate your account, and then sign in to complete your registration. |                         |   |   |   |
| Verify Your Email and Complete Your Registration                                                                     |                         |   |   |   |
| Thank you,<br>PaymentWorks                                                                                           |                         |   |   |   |
| PaymentWorks                                                                                                    |                         |   |   |   |
| If this was sent to you in error, please ignore this email and your address will be removed from our records.        |                         |   |   |   |

5. From the email you receive, click Verify Your Email and Complete Your Registration.

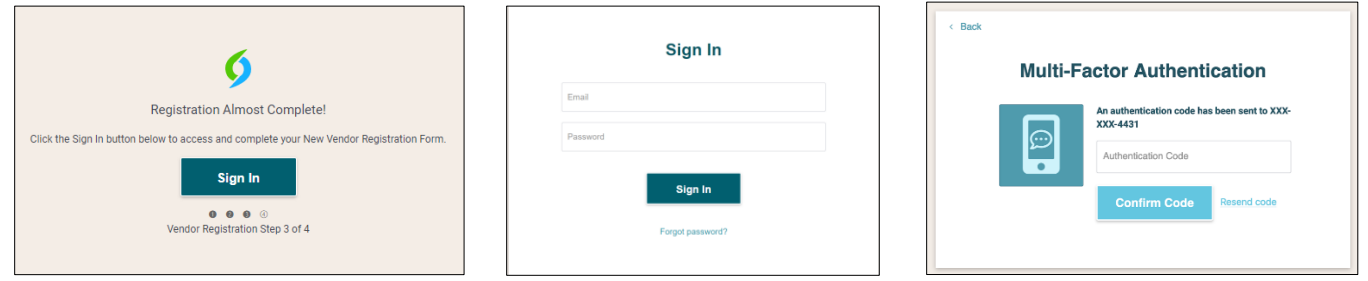

The New Vendor Registration Welcome screen appears.

| PaymentW6 | rks              |                                                   |                                                |                   |               | E→ Logout |
|-----------|------------------|---------------------------------------------------|------------------------------------------------|-------------------|---------------|-----------|
|           | ✦ Welcome        | <b>1</b> Tax Information                          | Addresses                                      | Additional        | Information   |           |
|           |                  |                                                   |                                                |                   |               |           |
|           |                  |                                                   |                                                |                   |               |           |
|           |                  |                                                   |                                                |                   |               |           |
|           |                  |                                                   |                                                |                   |               |           |
|           |                  | UNI                                               |                                                |                   |               |           |
|           |                  | Colur                                             | nbia Test                                      | i i               |               |           |
|           |                  | New Ven                                           | dor Registration                               |                   |               |           |
|           |                  |                                                   |                                                |                   |               |           |
|           | Welco            | me, Tony Stark!                                   |                                                |                   |               |           |
|           | In orde<br>submi | er to onboard as a new<br>t the following form to | vendor, you will hav<br><b>Columbia Test</b> . | e to fill out and |               |           |
|           | You w            | II be notified by email v                         | when your application                          | on is processed.  |               |           |
|           |                  |                                                   |                                                |                   |               |           |
|           |                  |                                                   |                                                |                   |               |           |
|           |                  |                                                   |                                                |                   |               |           |
|           |                  |                                                   |                                                |                   | Save and Exit | Next      |
|           |                  |                                                   |                                                |                   |               |           |

Click the Next button to begin completing the New Vendor Registration from.

Creating a PaymentWorks Account and Registering as a Columbia University Vendor

6. Complete all required fields in each section of the form then click the Next button at the bottom of the form to move to the next section or click the tab at the top of the form to move to the appropriate section. When completing the PaymentWorks New Vendor Registration form, most of the requested information is standard across for all customers who use PaymentWorks. In addition to this standard information, Columbia requests additional information in the Additional Information section. For more information about Columbia specific fields, refer to Columbia's Vendor Management website.

| PaymentW <b>o</b> rks                                  |                 |                                                                                                |                                                                                                    | [→ Logout |
|--------------------------------------------------------|-----------------|------------------------------------------------------------------------------------------------|----------------------------------------------------------------------------------------------------|-----------|
| <b>↓</b> Welcome                                       | Tax Information | Addresses                                                                                      | Additional Information                                                                                                    |           |
|                                                        |                 |                                                                                                |                                                                                                    |           |
| Tax Informatio                                         | n               |                                                                                                |                                                                                                    |           |
| All fields marked with a red asterisk (*) ar<br>fields | e required      | For tax                                                                                        | (purposes, which                                                                                                    |           |
| All other fields are optional.                         |                 | best d                                                                                         | escribes you?*                                                                                                    |           |
|                                                        |                 | O Individua<br>LLC                                                                             | l, Sole Proprietorship, or Single-member                                                                                          |           |
|                                                        |                 | 💿 Corporati                                                                                    | ion or other complex business entity                                                                                              |           |
|                                                        |                 | - Country of Inco                                                                              | rporation or Organization *                                                                                                    | 1         |
|                                                        |                 | United King                                                                                    | dom 👻                                                                                                    |           |
|                                                        |                 | - TIN Type*                                                                                    |                                                                                                    |           |
|                                                        |                 |                                                                                                | Ŧ                                                                                                    |           |
|                                                        |                 | Legal Name i<br>that appears<br>tied to your<br>company's Ta<br>Business Legal<br>Stark Indust | is defined as your company's official name<br>on government and legal forms and is<br>ax Identification number.<br>Name*<br>tries | 2         |
|                                                        |                 | 8 to 20 chara                                                                                  | icters                                                                                                    |           |
|                                                        |                 | 123456789                                                                                      |                                                                                                    |           |
|                                                        |                 | Confirm Tax                                                                                    | < Number *                                                                                                    |           |
|                                                        |                 | W-8BEN-E*                                                                                      |                                                                                                    |           |
|                                                        |                 | An image or I<br>can be<br>found at this<br><b>W-8BEN-E</b>                                    | PDF file can be used here. A blank form<br>link:                                                                                  |           |
|                                                        |                 | Choose File                                                                                    | e                                                                                                    |           |
|                                                        |                 | File reloade                                                                                   | <br>ed from previous submission                                                                                                   |           |
|                                                        |                 | if on all and the                                                                              |                                                                                                    |           |
|                                                        |                 | n applicable                                                                                   |                                                                                                    |           |
|                                                        |                 | O Data univ                                                                                    | versal numbering system (DUNS)                                                                                                    |           |
|                                                        |                 | Unique E                                                                                       | ntity ID (UEI)                                                                                                    |           |

### Creating a PaymentWorks Account and Registering as a Columbia University Vendor

#### **Completing Banking Information**

The Banking Information section will only appear if you select ACH or Wire in the Additional Information section. Click back to the **Payment Information** tab to complete the Banking Information.

| Banking                                                        | Bank Name *                                          |
|----------------------------------------------------------------|------------------------------------------------------|
| Information                                                    |                                                      |
| All fields marked with a red asterisk (*) are required fields. | Name on Account *                                    |
| All other fields are optional.                                 |                                                      |
|                                                                | Account Number *                                     |
|                                                                |                                                      |
|                                                                | Confirm Account Number *                             |
|                                                                |                                                      |
|                                                                | Account Type *                                       |
|                                                                |                                                      |
|                                                                | Routing Number                                       |
|                                                                |                                                      |
|                                                                | SWIFT Code                                           |
|                                                                | Bank Validation File*                                |
|                                                                | An image or RDE file can be used here containing one |
|                                                                | of the following:                                    |
|                                                                | <ul> <li>Letter on company letterhead</li> </ul>     |
|                                                                | <ul> <li>Voided check</li> </ul>                     |
|                                                                | <ul> <li>Voided deposit slip</li> </ul>              |
|                                                                | <ul> <li>Letter from your bank</li> </ul>            |
|                                                                | <ul> <li>Copy of a bank account statement</li> </ul> |
|                                                                | Choose File                                          |
|                                                                | No file chosen                                       |

- 1. Complete the fields as indicated.
- 2. For a US Bank, enter the Routing Number (leave the SWIFT Code blank). Foreign Banks do not have a Routing Number, instead, enter nine zeros "000000000". If you did not enter an IBAN in the Additional Information section, enter the SWIFT Code.
- 3. Upload your Bank Validation File. Note the criteria regarding acceptable forms of validation documents.
- 4. Enter your preferred Email Address for Payment Notifications and select I Agree to the Bank Authorization.

| Banking<br>Information                                         |                                                                                                    |
|----------------------------------------------------------------|----------------------------------------------------------------------------------------------------|
| All fields marked with a red asterisk (*) are required fields. | Email Address for Payment Notifications *                                                                                                  |
| All other fields are optional.                                 | Bank Authorization*                                                                                                    |
|                                                                | Customers using PaymentWorks and the financial<br>institution named herein are authorized to<br>automatically deposit monies to my account |
|                                                                | I Agree                                                                                                    |
|                                                                |                                                                                                    |

COLUMBIA UNIVERSITY IN THE CITY OF NEW YORK

Creating a PaymentWorks Account and Registering as a Columbia University Vendor

#### **Completing the Bank Address**

|                                                                | Country *                   |       |
|----------------------------------------------------------------|-----------------------------|-------|
| Bank Address                                                   | United Kingdom 👻            |       |
| All fields marked with a red asterisk (*) are required fields. |                             |       |
| All other fields are optional.                                 | Street 1 *                  |       |
|                                                                |                             |       |
|                                                                | Street 2                    |       |
|                                                                |                             |       |
|                                                                | City *                      |       |
|                                                                |                             |       |
|                                                                | State / Province / Region * |       |
|                                                                | A This field is required    |       |
|                                                                | Zip / Postal Code *         |       |
|                                                                |                             |       |
|                                                                |                             |       |
|                                                                | Save and Exit               | Ibmit |

- 1. Select the **Country** of your bank address.
- 2. Enter the Street, City, State/Province/Region, and Zip/Postal Code.

Submitting the New Vendor Registration Form

After entering all required fields, click the **Submit** button.

After Columbia approves your new vendor registration, you will be notified via email.

Click **Submit** after completing all the required fields in each section of the form.

| Are you or are you aware of anyone at your ca                                                             | ompan. <del></del>                                                                                                    |
|----------------------------------------------------------------------------------------------------|----------------------------------------------------------------------------------------------------|
| Payment Information                                                                                       |                                                                                                    |
| Please indicate whether you will be using a U<br>account or a foreign bank account to deposit<br>payment. | IS bank<br>: your                                                                                                    |
| Bank Location *                                                                                           | •                                                                                                    |
|                                                                                                    | Payment Information<br>Please indicate whether you will be using a L<br>account or a foreign bank account to deposit<br>payment.<br>Bank Location * |

After Columbia approves your new vendor registration, you will be notified via email.

**Important Note:** If your new vendor registration is returned in order to correct or acquire additional information, you must re-upload any and all required or additional documentation to the form before re-submitting.

Creating a PaymentWorks Account and Registering as a Columbia University Vendor

### **Connecting to Columbia Using Your Existing Account**

If you already have an existing PaymentWorks account, you may use this account to the complete vendor registration if invited to connect to Columbia. After clicking the link within the invitation email:

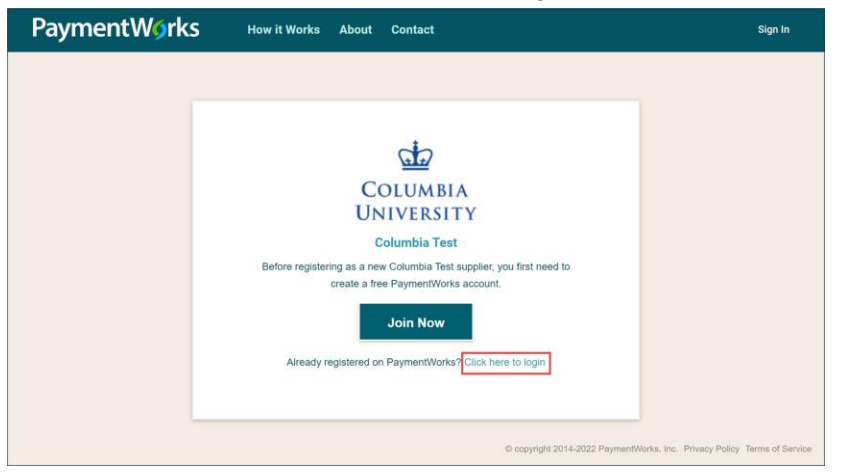

1. Click the **Click here to login** link to login and log into PaymentWorks. Columbia University is listed on **Home** page or the **Customers** page with other Customers for which you may be connecting or already connected.

| Payment  | Wórks                                                      |                                      | DP |
|----------|------------------------------------------------------------|--------------------------------------|----|
| <b>^</b> | Home                                                       |                                      | A  |
| ×,       | Customers<br>View your customers and pending registrations |                                      |    |
| ٠        | Customer Registration Submission Date $\psi$               | Status                               |    |
|          | Columbia Test                                              | Registration Form Incomplete         |    |
|          |                                                            | Rows per page: 5 👻 Total Rows: 1 < > |    |
| ¢        |                                                            | Go to Customers                      | )  |

2. Click the **Continue Registration** link for Columbia University to open and complete Columbia's New Vendor Registration form.

## **Tracking Your Vendor Onboarding Status**

You can track the status of your connection to Columbia and other customers you may have connected to using PaymentWorks.

Login to your PaymentWorks Account.

| - |                                  |                                     |                |            |               |   |   |
|---|----------------------------------|-------------------------------------|----------------|------------|---------------|---|---|
|   | Home                             |                                     |                |            |               |   |   |
|   | Customers<br>View your customers | and pending registrations           |                |            |               |   |   |
|   | Customer                         | Registration Submission Date $\psi$ | Status         |            |               |   |   |
|   | Columbia Test                    | 02/26/2024                          | Registra       | ition In R | eview         |   |   |
|   |                                  |                                     | Rows per page: | 5 -        | Total Rows: 1 | < | > |

Your onboarding status appears on the Home or Customers page.

| 00 | <b>COLUMBIA UNIVERSITY</b> |
|----|----------------------------|
|    | IN THE CITY OF NEW YORK    |

Creating a PaymentWorks Account and Registering as a Columbia University Vendor

## **Updating Your Company Profile and Account Information**

After you have submitted a New Vendor Registration form, your Profile will be created; this is where you can update your business/personal information as needed. Refer to the <u>Updating Company Profile Information</u> web tutorial.

1. Login to your PaymentWorks Account and click the Profile icon with your initials and select Company Profile.

| Payment  | V∕orks                                                     |                                     |                    |           | GM              |
|----------|------------------------------------------------------------|-------------------------------------|--------------------|-----------|-----------------|
| <b>A</b> | Home                                                       |                                     |                    | e         | Company Profile |
| ř.       | Customers<br>View your customers and pending registrations |                                     |                    |           | Logout          |
| ٥        | Customer                                                   | Registration Submission Date $\psi$ | Status             | 2<br>20   | Contact         |
|          | Columbia Test                                              | 06/06/2023                          | O Connected        | ₩ Vie 🕄   | Privacy         |
|          |                                                            |                                     | Rows per page: 5 👻 | Total Row | rs: 1 < >       |
| E        |                                                            |                                     |                    | (         | Go to Customers |

The Company Profile page appears.

| PaymentWorks            |                                               |                                              | Geoff Mielke,<br>Test Vendor | Company Profile | Help | Account | Logout |
|-------------------------|-----------------------------------------------|----------------------------------------------|------------------------------|-----------------|------|---------|--------|
| 🖶 Home 🔅 Connect        | 🛔 Invoices 🛛 🕰 News Updates                   | Messages 📋 Remittances                       |                              |                 |      |         |        |
| Marketing Information > | • The following public information is visible | le to all payers in the PaymentWorks network |                              |                 |      |         |        |
| Business Details        | Company Name (DBA):                           |                                              | Test Ven                     | dor             |      |         |        |
| Tax Forms               | Corporate Address:                            | 615 W 131st St, Ne                           | w York, NY USA 10027-7       | 922             |      |         |        |
| Remittance Addresses    | Telephone:                                    |                                              | (212) 854-23                 | 347             |      |         |        |
| Bank Accounts           | Primary Account e-Mail:                       | columbiapw2019                               | +vmtestvendor@gmail.c        | om              |      |         |        |
| Undation Company Infe?  | Website URL:                                  |                                              |                              |                 |      |         |        |
| opoaning company mor    | Business Description:                         |                                              |                              |                 |      |         |        |
|                         |                                               |                                              |                              |                 |      |         |        |
|                         |                                               |                                              |                              | Edit            |      |         |        |
|                         | Logo:                                         | Select an image:                             |                              |                 |      |         |        |

2. Click the appropriate tab from the left side to update:

Marketing Information – Basic information such as Company Name (DBA) and contact information. Business Details – Tax information such as Tax Country, Tax Identification Number, and Classification Tax Forms – Upload or update any required tax documents

**Remittance Addresses** – Manage the Remittance Addresses where Columbia University can submit payments. The Bank Accounts tab does not appear if no Remittance Address is indicated.

**Banking Accounts** – Add or update your banking information. Click <u>here</u> for more details on adding Bank Accounts.

#### **Columbia University Finance Training** Creating a PaymentWorks Account and Registering as a Columbia University Vendor

#### **Updating Your Account Information**

Your Account information contains your **Personal Information**, including your E-Mail address and Telephone number, which may differ from that in the Company Profile. It is also where you would reset your Password, if needed.

Your Account **Telephone** number is used for multifactor authentication (MFA) when you log-in to your Account. **If you need to update your Telephone number, do so before your old Telephone becomes unavailable.** If you are unable to access PaymentWorks due to an unavailable, inactive, or out of date Telephone number, contact the <u>PaymentWorks Customer Support</u> on the steps required to access your account and update your Telephone number.

Login to your PaymentWorks Account and click the **Profile** icon with your initials and select Manage Account.

| Payment                               | ₩ørks                           |                                             |                    | G                                                                                                    |
|---------------------------------------|---------------------------------|---------------------------------------------|--------------------|----------------------------------------------------------------------------------------------------|
| <b>^</b>                              | Home                            | Company Profile                             |                    |                                                                                                    |
| i i i i i i i i i i i i i i i i i i i | Customers<br>View your customer | s and pending registrations                 |                    | → Logout                                                                                                    |
| ٠                                     | Customer                        | Registration Submission Date $ \downarrow $ | Status             | Contact                                                                                                    |
| Ē                                     | Columbia Test                   | 06/06/2023                                  | Oconnected         | Image: Wing         Image: Privacy           Image: Wing         Image: Wing           Image: Wing         Image: Wing           Image: Wing |
|                                       |                                 |                                             | Rows per page: 5 👻 | ✓ Total Rows: 1 < >                                                                                                    |
| F                                     |                                 |                                             |                    | Go to Customers                                                                                                    |

The Account Personal Information page appears.

| PaymentW <sub>9</sub> rks | Geoff Mielke, Company Profile Help Account Logout<br>Test Vendor |  |
|---------------------------|------------------------------------------------------------------|--|
| 🖶 Home 🔹 Connect          | La Invoices Ca News Updates Same Messages La Remittances         |  |
| Personal setup            | Personal Information                                             |  |
| Personal information >    | First Name: Geoff                                                |  |
|                           | Last Name: Mielke                                                |  |
| Administrator setup       | E-Mail: columbiapw2019+vmtestvendor@gmail.com                    |  |
| Manage Other Lisers       | Telephone: (212) 854-2347                                        |  |
|                           | Title: Owner                                                     |  |
|                           | Forward Messages to E-Mail: Enabled                              |  |
|                           | Default Language: English                                        |  |
|                           | Allow Browser Diagnostics Capture: Yes                           |  |
|                           | API Authorization Token: Generate New Token                      |  |
|                           | Reset password Edit                                              |  |

Creating a PaymentWorks Account and Registering as a Columbia University Vendor

#### **Updating Columbia Specific Information**

As a PaymentWorks vendor, you may need to manage information specific for Columbia that does not apply for your other customer(s).

1. Log in to your PaymentWorks account and navigate to the Home or Customers pages to view your Customers.

| PaymentW | PaymentW <sub>\$</sub> rks                                 |                                           |                                      |     |  |  |
|----------|------------------------------------------------------------|-------------------------------------------|--------------------------------------|-----|--|--|
| <b>^</b> | Home                                                       |                                           |                                      | * * |  |  |
| ř.       | Customers<br>View your customers and pending registrations |                                           |                                      |     |  |  |
| ٠        | Customer                                                   | Registration Submission Date $\downarrow$ | Status                               | U   |  |  |
| •        | Columbia Test                                              | 06/06/2023                                | Connected                            |     |  |  |
|          |                                                            |                                           | Rows per page: 5 - Total Rows: 1 < > |     |  |  |
| F        |                                                            |                                           | Go to Customers                      |     |  |  |

2. Click the View/Edit Form link for Columbia University. The form appears where you will be able to make updates.

**Note:** Making any change to Columbia Specific Information involves making changes to the New Vendor Request form you originally submitted, which will require you to re-upload all attached documentation.

#### **Invoices and Remittances**

PaymentWorks will only display the invoices you submitted to Columbia that were Paid or Rejected (not in process). Inquiries regarding invoice or payment status should not be made through PaymentWorks.

To view your invoices being processed by Columbia, refer to the <u>Columbia Finance AP Payment Status & Remittance</u> page where you can look up Payment Status and Remittance Information. You will need your Columbia Vendor ID to lookup Payment Status and Remittance information: refer to the <u>ARC Vendor ID Lookup</u> page where you can search for your Vendor ID Number in our financial system (ARC).

**Note:** When you receive confirmation emails regarding an ACH payment, the email will contain a "tokenized" version of your ACH number, which is a feature to keep your banking information secure. You can check your PaymentWorks Company Profile to view your ACH number and toggle to view the tokenized version.

## **Getting Help**

If you have questions regarding the PaymentWorks platform or the PaymentWorks Registration process, you can search the <u>PaymentWorks Support Center</u> topics or contact <u>PaymentWorks Support</u>.

For questions regarding Columbia's specific vendor management process, please visit our <u>Vendor Management</u> homepage. If you still have questions, you can contact the <u>Columbia University Finance Service Center</u>.